# Mikrofon / Lautsprecher Einstellungen für Client

Unten rechts in der Taskleiste mit einem Rechtsklick auf den Lautsprecher klicken

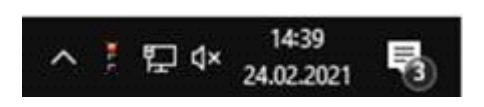

«Sound-Einstellungen öffnen» auswählen

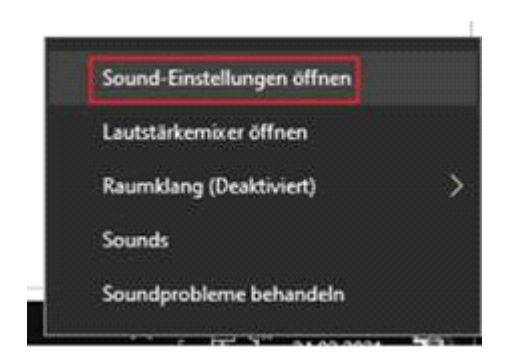

Wenn Sie die Einstellungen für das Notebook/den Computer allgemein auswählen möchten:

## Ausgabe

Ausgabegerät auswählen

Lautsprecher (Realtek High Definitio...

Bestimmte Apps können für die Verwendung anderer Audiogeräte als dem hier ausgewählten Gerät konfiguriert werden. Passen Sie die App-Lautstärke und die Geräte in den erweiterten Soundoptionen an.

Geräteeigenschaften

### Eingabe

Eingabegerät auswählen

Tischmikrofon (Microsoft® LifeCam... >

Bestimmte Apps können für die Verwendung anderer Audiogeräte als dem hier ausgewählten Gerät konfiguriert werden. Passen Sie die App-Lautstärke und die Geräte in den erweiterten Soundoptionen an.

#### Geräteeigenschaften

Wenn Sie die Einstellungen nur für den 3CX Client auswählen möchten, scrollen Sie nach unten und wählen Sie «App-Lautstärke- und Geräteeinstellungen» aus.

#### Erweiterte Soundoptionen

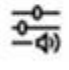

App-Lautstärke- und Geräteeinstellungen Passen Sie die App-Lautstärke und die verwendeten Lautsprecher oder Geräte an.

Und passen Sie das Aus- und Eingabe Gerät direkt bei der gewünschten Anwendung (muss geöffnet sein) aus.

| Δ   | n  | n .  |    |     |    |  |
|-----|----|------|----|-----|----|--|
| 0   | 2  | ۲.   |    |     |    |  |
| Ŀ   |    | ++   | +5 | 1   |    |  |
| 5.4 | su | 11.5 | rq | 5.7 | 16 |  |

Ausgabe Eingabe

| Standard 🗸 🗸 🗸 |  |  |
|----------------|--|--|
| Standard 🗸 🗸   |  |  |
|                |  |  |

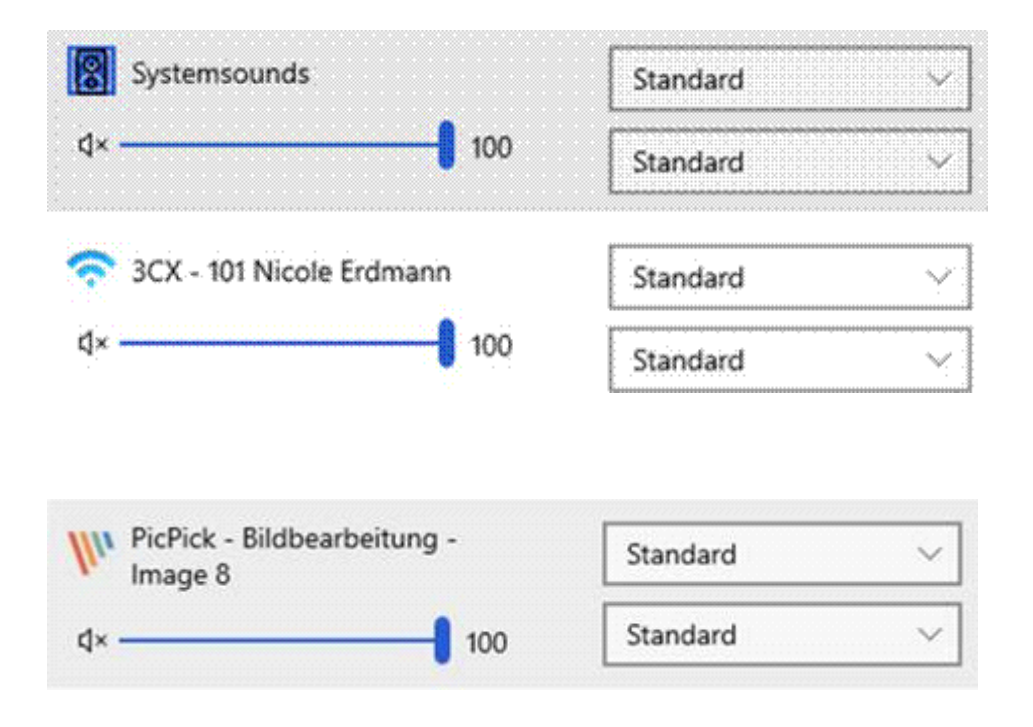